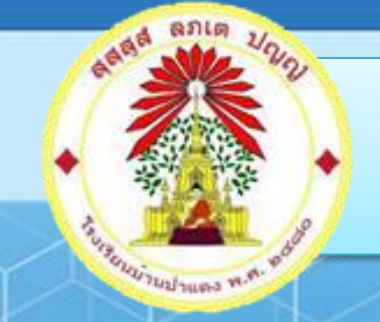

## คู่มือการใช้งานระบบ E - Money

## **E – Money** เชียงราย เขต 3

โรงเรียนบ้านป่าแดง อำเภอแม่สาย จังหวัดเชียงราย สำนักงานเขตพื้นที่การศึกษาประถมศึกษาเชียงราย เขต ๓ สำนักงานคณะกรรมการการศึกษาขั้นพื้นฐาน กระทรวงศึกษาธิการ

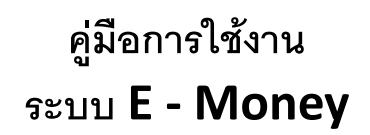

 เข้าสู่เว็บไซต์ของโรงเรียนบ้านป่าแดง <u>https://www.padaengschool.ac.th</u> จากนั้นคลิกเลือก

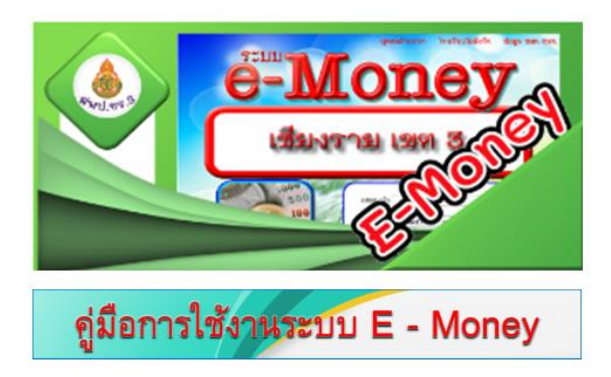

- 2. แสดงหน้าเว็บไซต์ดังภาพ
  - 2.1 การ login เมื่อเข้าสู่ระบบให้กรอกข้อมูลสมาชิก และรหัสผ่านเพื่อดำเนินการเข้าสู่ระบบ

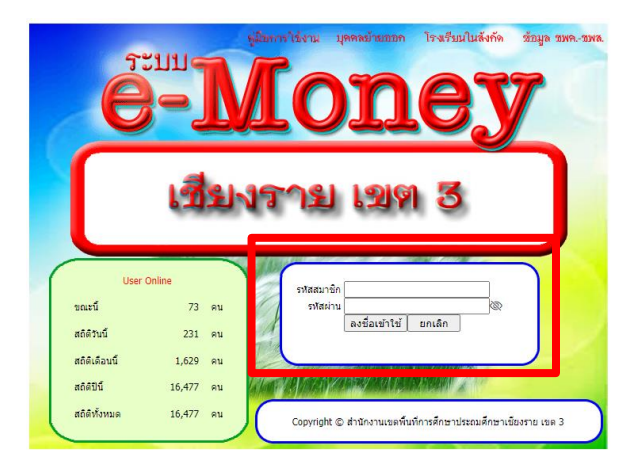

3. เข้าสู่ระบบ จะพบข้อมูลหน้าเว็บไซต์แสดงข้อมูลชื่อผู้ใช้งาน ดังภาพ

| [aansauu]               |                                              | [ສົນກິດລອກປອນກາອີ] (ເປລີຍນະກັສຢານ |
|-------------------------|----------------------------------------------|-----------------------------------|
| ชื่อ นานสกุล            |                                              |                                   |
| พน่วยอาน                | สำนักงานเขตพื้นที่การศึกษาเชียงราย เขต 3     |                                   |
| เบอร์มีอดีอ             | [แก้ไข] [พิมพ์ไบแจ้ง KTB Corporate Online]   |                                   |
| ວິເມສ໌                  | [แก้ไข] [พัณพ์ไปแจ้ง KTB Corporate Online]   |                                   |
| ສສັປເປັນເລືອນ           | พຄອກາຣນ 2567 [ຄຸສສົນເວັນເລືອນ] [ເປລີຍນເລືອນ] |                                   |
| พิมพ์ใบรับรองการพักภาษี | [พิมพ์ใบรับรองการศักราชี ปี 2566]            |                                   |
| [ออกระบบ]               |                                              |                                   |

## 4. รายละเอียดข้อมูลเมนูแต่ละหัวข้อของระบบ E – Money สพป เชียงราย เขต 3

- 4.1 ชื่อ นามสกุล
- 4.2 หน่วยงาน
- = ชื่อ นามสกุลของผู้ใช้งาน
- = ชื่อหน่วยงานของผู้ใช้งาน
- 4.3 สลิปเงินเดือน
- = สามารถตรวจสอบเงินเดือนแต่ละเดือนได้ โดยไปที่เมนู "เปลี่ยนเดือน"
- 4.4 พิมพ์ใบรับรองการหักภาษี
- = แสดงใบรับรองภาษี

|     | [aanສານນ]               |                                               | (ชินทึกลดหย่อนภาษี) (เปลี่ยนรหัสผ่าน |
|-----|-------------------------|-----------------------------------------------|--------------------------------------|
|     | ຮົ່ວ ນານສຸດຸລ           |                                               |                                      |
| 4.1 | พก่อออาณ                | สำนักงานเขตพื้นที่การศึกษาเชียงราย เขต 3      |                                      |
| 4.2 | เบอร์มือตือ             | [แก้ไข] [หัฉหนึบแจ้ง KTB Corporate Online]    |                                      |
|     | ລືເມສ໌                  | [แก้ไข] [พื่นหรือแห่ง KTB Corporate Online]   |                                      |
| 4.3 | สลีปเงินเลือน           | พถษภาคม 2567 [ดุสลิปเงินเดือน] [เปลี่ยนเดือน] |                                      |
| 4.4 | พิมพ์ใบรับรองการพักภาษี | [พิมพ์ใบรับรองการพักภาษี ปี 2566]             |                                      |
|     | [aanseuu]               |                                               |                                      |
|     |                         |                                               |                                      |

| <br>ช่อบุตเดือน(เดิม) พฤษภาคม 2567<br>เปลื่อนเป็น พฤษภาคม ✔ 2567<br>ยืนอัน ยกเล็ก                                                                                                    |  |
|----------------------------------------------------------------------------------------------------|--|
| สำนักงานเขตพื้นที่การศึกษาประถมศึกษาเชียงราย เชต 3<br>สำนักงานเขตพื้นที่การศึกษาเชียงราย เชต 3 (001)<br>28 พฤษภาคม 2567<br>เงินเดือน<br>เงินเดือน<br>เงินเดือนตกเบิก<br>รายรับ<br>กบบ<br>สหกรณ์ครูเขียงราย<br>กบบ./ กสจ.ตกเบิก<br>รายจ่าย<br>คงเหลือ |  |

ฉบับที่ 1 (สำหรับผู้ดูกหักภาษี ณ ที่จ่าย ไข้แนบพร้อมกับแบบแสดงรายการภาษี) ฉบับที่ 2 (สำหรับผู้ดูกหักภาษี ณ ที่จ่าย เก็บไว้เป็นหลักฐาน)

| หนังสือรับรอง<br>ตามมาครา 50 ทวี                                                                                                    | การทักกาษี ณ ที่จ่าย<br>มิแห่งประมวลรับอูงกร                                                                                      |                                                                                   | เล่มที่                          |
|----------------------------------------------------------------------------------------------------|----------------------------------------------------------------------------------------------------|-----------------------------------------------------------------------------------|----------------------------------|
| ผู้มีหน้าที่หักภาพี ณ ที่จ้าย :-<br>ชื่อ สำนักงานคณะกรรมการการศึกษาขั้นพื้นฐาน<br>( ให้ระบุว่าเป็น บุคคล นิลิบุคละ มกินัท สนาคม หรือคมะบุคคล<br>ที่อยู่                                | เอขประจำด้วประชาชน<br>เลขประจำด้ามู่เสียง<br>( กรถดงพ                                                                             | ารมีอากร<br>เอกรณีเป็นคู่ใน่มีเลขอัง                                              | รประจำตัวประชาชน )               |
| ผู้ถูกพักภามี ณ พี่จ่าย :-<br>ชื่อ<br>( โพระบุรมปิน บุคคล นิสิบุคคล บริษัท สมาคม หรือคมะบุคคล<br>ที่อยู่<br>( โพระบุ ซื่อกาศารกรมู่บ้าน ห่อนองที่ ขั้นที่ แลงที่ ครอบขอย ห<br>สำคับที่ | เลขประจำด้วประขาวน<br>เลขประจำด้วยู่เสีย<br>() (กรดดอด<br>ญี่ที่ หมว ดำบดบขวร อำบดบาด<br>(ก X (2)ศ.จ.ศ. โกทิศาม<br>20 (6)ศ.จ.ศ.3ก | າງພື້ອງກາງ<br>ເພາະເສີເປັນຢູ່ໃນມີເອາບັດ<br>ມີເອເວັດ )<br>(3)ກ.4.9.2<br>(7)ກ.4.9.53 | รประกังรับประกาณ)<br>(4)ก.4.ค.3  |
| ประเภทเงินใด้ที่งประเมินข่าย                                                                                                    | วัน <i>เ</i> ดือน<br>พรือปีภาษี ที่จำย                                                                                            | ข้านวนเงินที่ต่าย                                                                 | ภามีที่หัก<br>และนำสงไว้         |
| รวมเงินกามีที่พักนำส่ง (ดัวอักษร)                                                                                                    | มะภามีที่หักนำส่ง                                                                                                    |                                                                                   | 11.716                           |
| ผู้จ้ายเงิน 🔽 (I)พัก ห ที่จ่าย 🗌 (2)ออกให้ตออดไป                                                                                                    | (3)ออกให้ครั้นดีขว [                                                                                                    |                                                                                   |                                  |
| ดับสีอน ผู้ที่มีหน้าที่ออกหนังสือรับรองการหัดภามี มาที่จำก<br>ฝ่าสืบให้ปฏิบัติสามมากรา 50 หวิยท่าประบวล<br>รัษฎากร ต้องรับโทบทางอาญาสามนากรา 35                                        | ระองว่าข้อความและดัวตารรับเว่า<br>แหลื่อ                                                                                          | ข้างข้างสามการสามก<br>เขตาหนังสือวันวอง 4)                                        | ານເປັນຈົວກຸດປາວດານ<br>ຊີ່ຈາຍເປັນ |

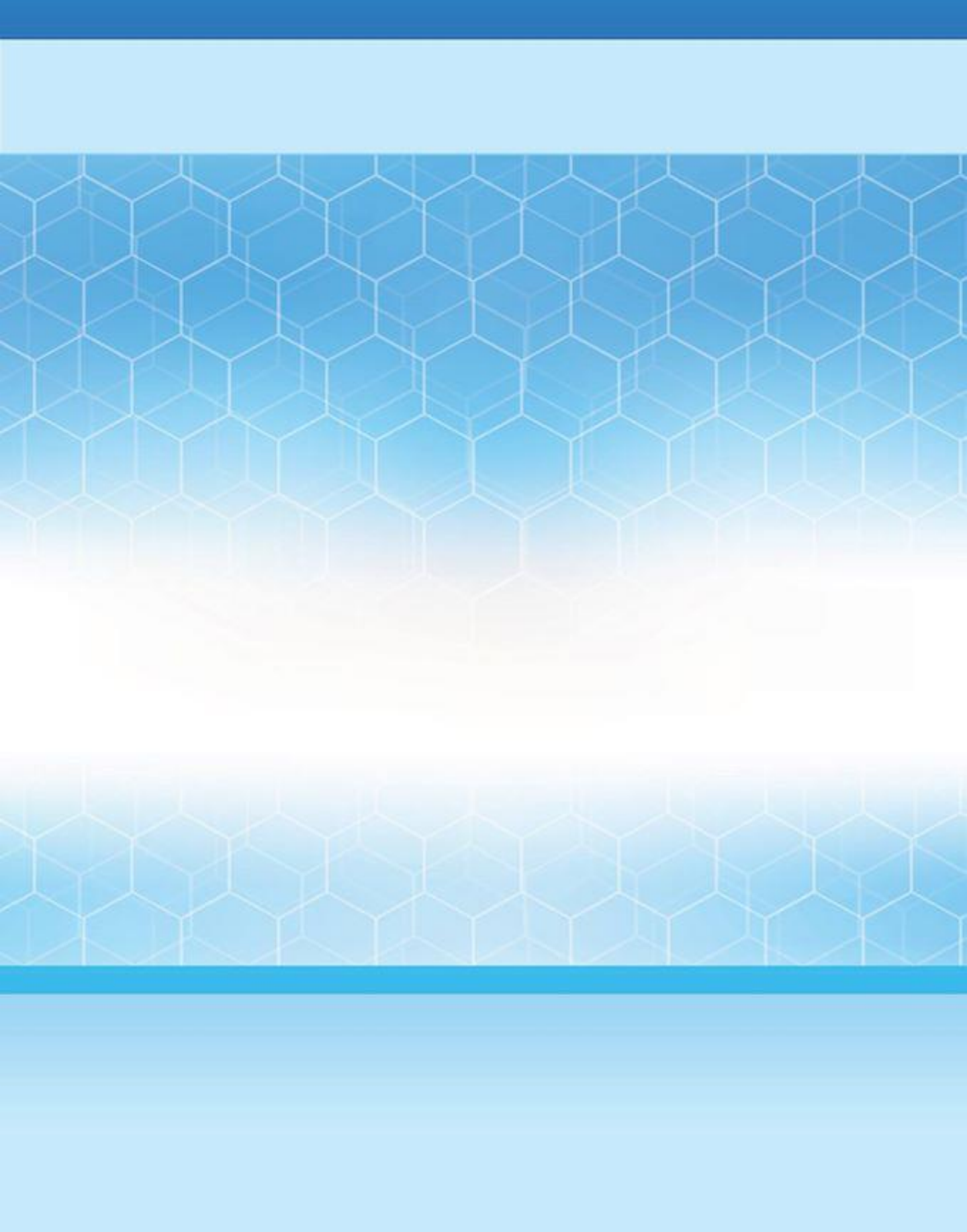